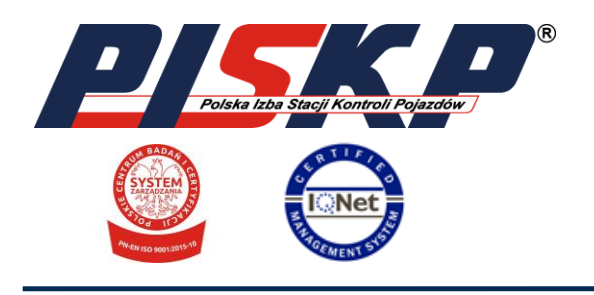

### POLSKA IZBA STACJI KONTROLI POJAZDÓW

ul. Gdańska 51 lok. A, 01-633 Warszawa

KRS 0000205318, REGON 015737230, NIP 1132480641 tel. 22 811 26 06, fax 22 811 28 78 ING Bank Śląski: 40 1050 1025 1000 0022 8014 9754 www.piskp.pl email: biuro@piskp.pl Zarząd Izby: mec. Marcin Barankiewicz - Prezes Zarządu

# PRZESYŁANIE SPRAWOZDAŃ Z OPŁAT EWIDENCYJNYCH W FORMIE ELEKTRONICZNEJ

Na mocy art. 24 pkt 2 ustawy z dnia 16 kwietnia 2020 r. o szczególnych instrumentach wsparcia w związku z rozprzestrzenianiem się wirusa SARS-COV-2 (Dz. U. z 2020 r., poz. 695 ze zm.), do ustawy z dnia 20 czerwca 1997 r. Prawo o ruchu drogowym (Dz. U. z 2021 r., poz. 450 ze zm.) został dodany art. 80d ust. 3aa, zgodnie z którym sprawozdania z pobranych i przekazanych lub uiszczonych opłat ewidencyjnych, opatrzone kwalifikowanym podpisem elektronicznym, podpisem zaufanym albo podpisem osobistym, **przekazuje się tylko i wyłącznie za pomocą elektronicznej skrzynki podawczej** ministra właściwego do spraw informatyzacji. Nie należy wysyłać sprawozdań w formie papierowej.

### CO TRZEBA ZROBIĆ, ŻEBY PRZESŁAĆ SPRAWOZDANIE?

W pierwszej kolejności należy wygenerować sprawozdanie z pobranych opłat za pomocą programu do obsługi rejestru badań technicznych.

Następnie należy wejść na stronę:

https://www.gov.pl/web/gov/sprawozdanie-w-sprawie-oplaty-ewidencyjnej-stanowiacej-przychodfunduszu-centralna-ewidencja-pojazdow-i-kierowcow

i z sekcji "Jak wypełnić elektroniczny formularz" pobrać i zapisać na dysku komputera formularz "SPRAWOZDANIE\_Z\_OPŁAT\_EWIDENCYJNYCH\_\_-\_B\_ED\_2020.pdf".

Po wypełnieniu pobranego formularza zgodnie ze sprawozdaniem wygenerowanym przez program trzeba zapisać wprowadzone zmiany. Uwaga! Nie wysyłamy sprawozdań w formacie \*.pdf wygenerowanych przez program. Ważne jest również, żeby nie wypełniać formularza w przeglądarce internetowej tylko w programie np. Adobe Reader.

| Sprawozdanie w sprawie opłaty ewidencyjnej<br>stanowiącej przychód Funduszu – CEPiK                                                                                                    |   |
|----------------------------------------------------------------------------------------------------|---|
| Elektroniczne formularze dla zobowiązanych do przekazania sprawozdań z pobranych, przekazanych lub<br>uiszczonych opłat ewidencyjnych                                                                            |   |
| Ministerstwo Cyfryzacji przygotowało rozwiązanie usprawniające proces sprawozdawczości dla<br>podmiotów zobowiązanych do przekazania sprawozdań z pobranych, przekazanych lub uiszczonyc<br>opłat ewidencyjnych. | h |
| Kto może korzystać                                                                                                    | ~ |
| Jak wypełnić elektroniczny formularz                                                                                                    | ~ |

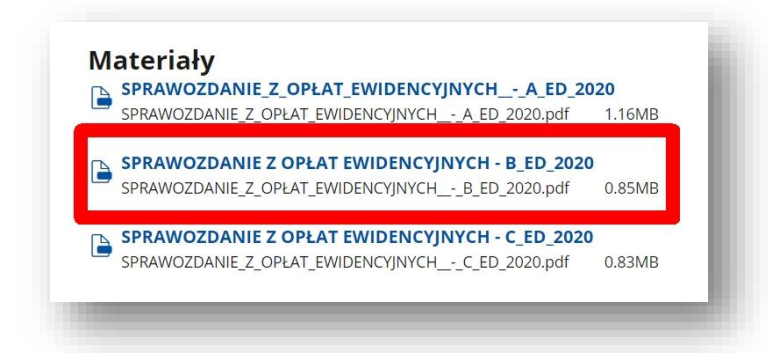

| MINISTER                                                                                                    |                                                   | SPRAWOZ<br>I PR7           | DANIE Z OPŁAT<br>FKAZANYCH NA<br>CENTRALNA EV<br>I KIE | EWIDENCYJN<br>RACHUNEK<br>VIDENCJA PO<br>ROWCÓW | IYCH POBRANYCH<br>FUNDUSZU –<br>JAZDÓW            |
|----------------------------------------------------------------------------------------------------|---------------------------------------------------|----------------------------|--------------------------------------------------------|-------------------------------------------------|---------------------------------------------------|
| MINISTER<br>CYFRYZACJI                                                                                                    |                                                   | 0.1. za mies. 0.2. rok 2 0 |                                                        |                                                 | 0 0 9                                             |
|                                                                                                    |                                                   | 0.3. zło                   | żenie sprawozdania                                     | 0.4.                                            | 0.4. korekta sprawozdania<br>w ujęciu miesięcznym |
|                                                                                                    |                                                   |                            |                                                        |                                                 |                                                   |
|                                                                                                    |                                                   |                            |                                                        |                                                 |                                                   |
| . PODMIOT SKŁADAJĄCY SPRAWOZ                                                                                                    | DANIE/KO                                          | Rektę                      |                                                        |                                                 |                                                   |
| 1.1. stacja kontroli pojazdów                                                                                                    |                                                   |                            |                                                        |                                                 |                                                   |
| 2. DANE ADRESOWE PODMIOTU SKŁ                                                                                                    | ADAJĄCE                                           | GO SPRAM                   | VOZDANIE/KORE                                          | KTĘ                                             |                                                   |
| L1. Nazwa                                                                                                    | 2.2. Ulica                                        | 1                          |                                                        |                                                 |                                                   |
|                                                                                                    | 2.3. Num                                          | er budynku                 | 2.4. Numer lokalu                                      | 2.5. Kod pocz                                   | towy                                              |
|                                                                                                    | 2.6. Mieis                                        | scowość                    | _                                                      | 2.7. Telefon/f                                  | aks                                               |
| .8. Kod rozpoznawczy stacji kontroli pojazdów                                                                                                    | 2)                                                | 2.9                        | . Nazwa SP/UM <sup>3)</sup>                            |                                                 |                                                   |
|                                                                                                    |                                                   |                            |                                                        |                                                 |                                                   |
| . OPŁATY EWIDENCYJNE – ROZLICZ                                                                                                    |                                                   |                            | ROLI POJAZDÓW                                          | l.                                              |                                                   |
| Czynność podlegająca opłacie<br>ewidencyjnej                                                                                                    | ĸ                                                 | (orekta4)                  | Liczba opłat                                           | Wartość<br>jednostkowa                          | Wartość opłat                                     |
| . Przeprowadzenie badania technicz                                                                                                    | znego                                             | (+)                        | 3.1.                                                   | 3.2.                                            | 3.3.                                              |
| polazad                                                                                                    |                                                   | □(+)                       | 3.4                                                    | 3:5:                                            | 3.6.                                              |
| Oderut wekezenia drogomierza                                                                                                    |                                                   |                            |                                                        |                                                 | 0.00                                              |
| . Odczyt wskazania drogomierza                                                                                                    |                                                   | □(-)                       |                                                        |                                                 |                                                   |
| 2. Odczyt wskazania drogomierza<br>ODSETKI ZA ZWŁOKĘ                                                                                                    |                                                   | □(-)                       |                                                        |                                                 |                                                   |
| 2. Odczyt wskazania drogomierza<br>3. ODSETKI ZA ZWŁOKĘ<br>1. Kwota bazowa                                                                                                    | 4.1.                                              | □(-)                       | 2. Wyliczona kw                                        | vota odsetek                                    | 4.2.                                              |
| 2. Odczyt wskazania drogomierza<br>I. ODSETKI ZA ZWŁOKĘ<br>I. Kwota bazowa<br>5. DANE DOTYCZĄCE ZAPŁATY NALE                                                                                                    | 4.1.<br>EŻNOŚCI                                   | <u>    (-)</u>             | 2. Wyliczona kw                                        | vota odsetek                                    | 42.                                               |
| <ol> <li>Odczyt wskazania drogomierza</li> <li>ODSETKI ZA ZWŁOKĘ</li> <li>Kwota bazowa</li> <li>DANE DOTYCZĄCE ZAPŁATY NALE</li> <li>Data dokonania przelewu</li> </ol>                                                                | 4.1.<br>EŻNOŚCI<br>5.1.                           |                            | 2. Wyliczona kw                                        | vota odsetek                                    | 4.2.<br>5.2.                                      |
| 2. Odczyt wskazania drogomierza 4. ODSETKI ZA ZWŁOKĘ 1. Kwota bazowa 5. DANE DOTYCZĄCE ZAPŁATY NALE 1. Data dokonania przelewu (dd-mm-rrrr)                                                                                            | 4.1.<br>EŻNOŚCI<br>15.1.                          |                            | 2. Wyliczona kw<br>2. Kwota przele                     | iota odsetek<br>wu bankowego                    | 42.<br>5) 5.2.                                    |
| 2. Odczyt wskazania drogomierza 3. ODSETKI ZA ZWŁOKĘ 1. Kwota bazowa 3. DANE DOTYCZĄCE ZAPŁATY NALE 1. Data dokonania przelewu (dd-mm-rrr) 3. DANE OSOBY SPORZĄDZAJĄCEJ S                                                              | 4.1.<br>EŻNO ŚCI<br>I5.1.<br>SPRAWOZI             | DANIE                      | 2. Wyliczona kw<br>2. Kwota przele                     | vota odsetek<br>wu bankowego                    | 42.                                               |
| 2. Odczyt wskazania drogomierza 4. ODSETKI ZA ZWŁOKĘ 1. Kwota bazowa 5. DANE DOTYCZĄCE ZAPŁATY NALE 1. Data dokonania przelewu (dd-mm-rrrr) 5. DANE OSOBY SPORZĄDZAJĄCEJ S 5.1 Nazwisko                                                | 4.1.<br>EŻNOŚCI<br>[5.1.<br>SPRAWOZ]<br>6.2. Imie | DANIE<br>e (imiona)        | 2. Wyliczona kw<br>2. Kwota przele                     | vota odsetek<br>wu bankowego<br>6.3. Telefon    | 4.2.<br>(5.2.                                     |
| 2. Odczyt wskazania drogomierza 4. ODSETKI ZA ZWŁOKĘ  1. Kwota bazowa 5. DANE DOTYCZĄCE ZAPŁATY NALE 1. Data dokonania przelewu (dd-mm-rrr/) 5. DANE OSOBY SPORZĄDZAJĄCEJ S 5.1. Nazwisko 5.4. Data sporzadzenia sprawozdania (dd-mm-r | 4.1.<br>EŻNOŚCI<br>[5.1.<br>6.2. Imie<br>rrr)     | DANIE<br>e (imiona)        | 2. Wyliczona kw<br>2. Kwota przele<br>6.5. Podpis      | vota odsetek<br>wu bankowego<br>6.3. Telefon    | 4.2.<br>(5) 5.2.<br>/faks                         |

9 Wyliczona kwota opłat powiększona o należne odsetki obliczane na podstawie działu III ustawy z dnia 29 sierpnia 1997 r. – Ordynacja podatkowa (Dz. U. z 2019 r. poz. 900, z późn. zm.). Kolejnym krokiem jest podpisanie wypełnionego sprawozdania. W tym celu należy wejść na stronę: <a href="https://www.gov.pl/web/gov/podpisz-dokument-elektronicznie-wykorzystaj-podpis-zaufany">https://www.gov.pl/web/gov/podpisz-dokument-elektronicznie-wykorzystaj-podpis-zaufany</a> oraz wybrać rodzaj podpisu dla plików \*.pdf

### Wskaż jedną z opcji

O Chcesz elektronicznie podpisać (lub sprawdzić) sprawozdanie finansowe

• Chcesz elektronicznie podpisać (lub sprawdzić) dokument PDF w formacie dedykowanym dla dokumentów PDF. Jeśli otworzysz tak podpisany dokument PDF, zobaczysz złożony w nim elektroniczny podpis (lub podpisy).

Chcesz elektronicznie podpisać (lub sprawdzić) dokument, który ma jedno z rozszerzeń: .txt, .rtf, .pdf, .xps, .odt, .ods, .odp, .doc, .xls, .ppt, .docx, .xlsx, .pptx, .csv, .jpg, .jpeg, .tif, .tiff, .geotiff, .png, .svg, .wav, .mp3, .avi, .mpg, .mpeg, .mp4, .m4a, .mpeg4, .ogg, .ogv, .zip, .tar, .gz, .gzip, .7Z, .html, .xhtml, .css, .xml, .xsd, .gml, .rng, .xsl, .xslt, .TSL, .XMLsig, .XAdES, .PAdES, .CAdES, .ASIC, .XMLenc, .dwg, .dwf, .dxf, .dgn, .jp2

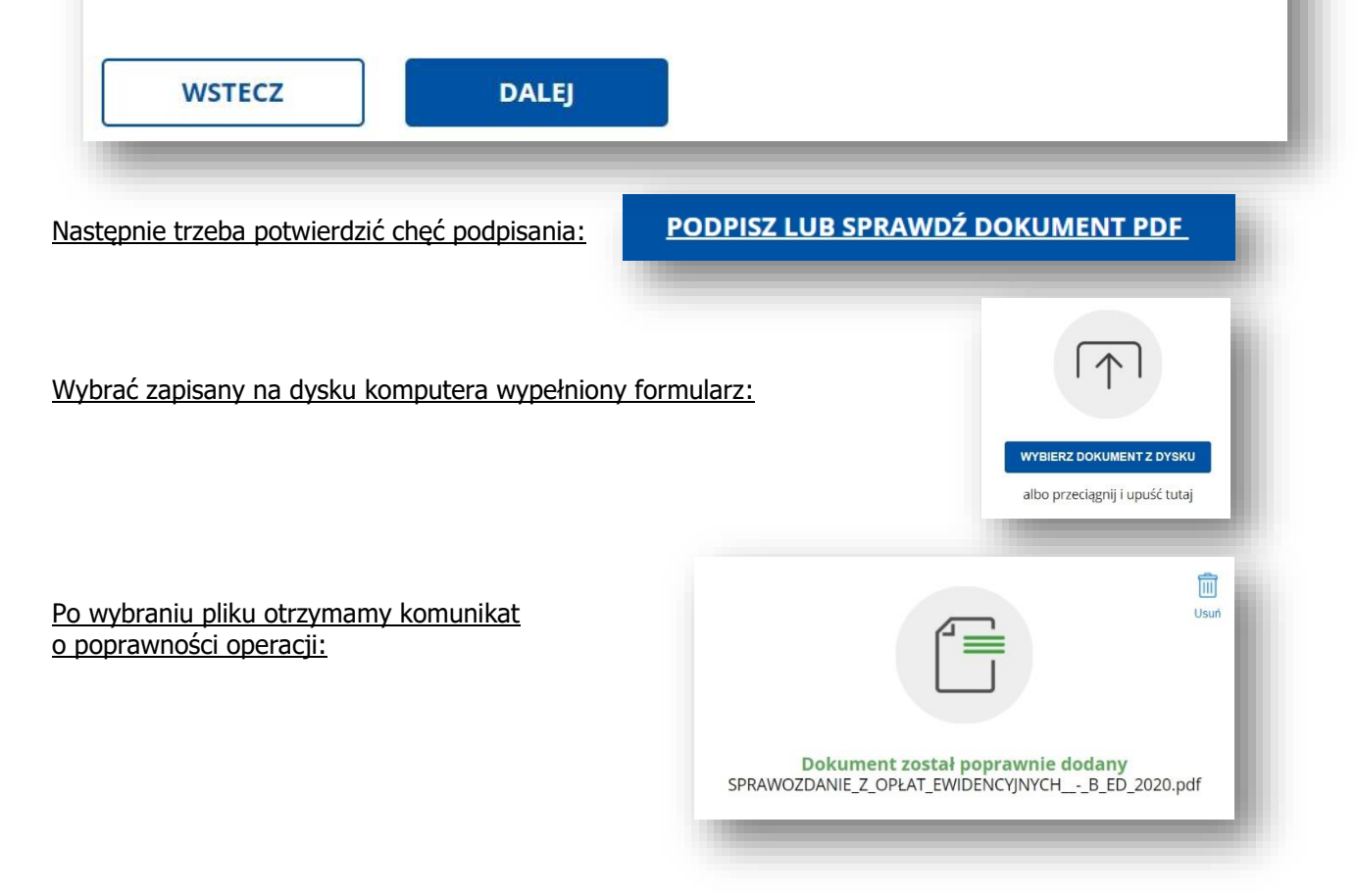

Następnie będzie trzeba kilkukrotnie potwierdzić chęć podpisania dokumentu, po czym system przeniesie nas do strony logowania do profilu zaufanego. Po prawidłowym procesie podpisywania należy pobrać na dysk komputera podpisane sprawozdanie. Plik trzeba zapisać w innej lokalizacji niż pobrany wcześniej czysty formularz.

> Teraz możesz podpisać dodany dokument za pomocą podpisu elektronicznego

PODPISZ

| Potwierdź podpisanie dokumentu                                            |                                              |                       |                   | ×                                               |
|---------------------------------------------------------------------------|----------------------------------------------|-----------------------|-------------------|-------------------------------------------------|
| Aby potwierdzić podpisanie dokumentu, zaloguj się<br>usług korzystasz     | do swojego banku lub inn                     | ego dostawcy toż      | zsamości, z które | go                                              |
| Anuluj POTWIERDŹ                                                          |                                              |                       |                   |                                                 |
| loguj się za pomocą nazwy<br>ytkownika lub adresu e-mail                  | Zaloguj się p<br>lub innego d                | rzy pomocy<br>ostawcy | / banku           | -                                               |
| va użytkownika lub adres e-mail                                           |                                              | Inteligo              | <u>.</u>          | 5                                               |
| iisz nazwę użytkownika lub adres e-mail<br>Nie pamiętam nazwy użytkownika | Bonk Polski                                  |                       | Santander         | Bank Pekao                                      |
| o<br>iisz hasło                                                           | mBank                                        | ING 鮠                 | envelo            | Millennigen                                     |
| Nie pamiętam hasła                                                        | B A N K                                      | ALICE                 | e-dowód           | teres handwatere<br>Carapa BPS<br>contamination |
| ZALOGUJ SIĘ                                                               | Certyfikat                                   |                       |                   |                                                 |
|                                                                           |                                              |                       |                   | _                                               |
|                                                                           |                                              |                       |                   |                                                 |
|                                                                           |                                              | (e)<br>Wróć do        |                   |                                                 |
|                                                                           |                                              | początku              |                   |                                                 |
|                                                                           |                                              |                       |                   |                                                 |
| SPRAWOZDANIE_Z_OPŁ                                                        | AT_EWIDENCYJNYCHB_E                          | D_2020.pdf            |                   |                                                 |
| Właściciel po                                                             | odpisu: ARTUR GRANOSZEV                      | VSKI                  |                   |                                                 |
| Data i godzina po<br>Status po                                            | odpisu: 2021-05-26 08:43:15<br>odpisu: Ważny |                       |                   |                                                 |
| Rodzaj po                                                                 | odpisu: Podpis zaufany                       |                       |                   |                                                 |
| Pobierz dokument z                                                        | ze swoim podpisem na dysk lo                 | okalny.               |                   |                                                 |
| Plik t                                                                    | POBIERZ                                      |                       |                   |                                                 |
|                                                                           |                                              |                       |                   |                                                 |

Po zapisaniu sprawozdania na dysku komputera i jego otwarciu, w prawym górnym rogu dokumentu ukaże się sygnatura podpisu. Dokument jest teraz gotowy do wysłania.

|            | ARTUR<br>GRANOSZEWSKI<br>26.05.2017/4.15 [OMT-2]<br>Dokument populary elektronizza                                                   |
|------------|----------------------------------------------------------------------------------------------------|
| MINISTER   | SPRAWOZDANIE Z OPŁAT EWIDENCYJNYCH POBRANYCH<br>I PRZEKAZANYCH NA RACHUNEK FUNDUSZU –<br>CENTRALNA EWIDENCJA POJAZDÓW<br>I KIEROWCÓW |
| CYFRYZACJI | 0.1. za mies. 0 6 0.2. rok 2 0 2 1<br>✓ 0.3. złożenie sprawozdania u ujęciu miesięcznym                                              |

Ostatnim etapem jest wysłanie podpisanego sprawozdania na skrzynkę podawczą ministra właściwego

do spraw informatyzacji. W tym celu należy wejść na stronę: <u>https://epuap.gov.pl/wps/portal/strefa-klienta/katalog-spraw</u> wybrać z sekcji "Sprawy ogólne" zakładkę "Pisma do urzędu".

Następnie z rozwijanej listy należy wybrać "Pismo ogólne do podmiotu publicznego" i wypełnić puste pola.

| Sprawy ogólne                 |   |
|-------------------------------|---|
| Pisma do urzędu               |   |
| Kwarantanna Pisma do urzędu   |   |
| Wpłaty obowiązkowe            | 1 |
| Najczęściej załatwiane sprawy |   |

#### Urząd do którego trzeba złożyć pismo: *KPRM CYFRYZACJA (00-060 WARSZAWA, WOJ. MAZOWIECKIE)*

Rodzaj pisma: Inne pismo

Inny rodzaj pisma: *Sprawozdanie* 

Tytuł pisma: Sprawozdanie z opłaty ewidencyjnej

| Sprawdź poprawność swoich da                                                         | nych                                                                           |
|--------------------------------------------------------------------------------------|--------------------------------------------------------------------------------|
| <ul> <li>Wpisz swój adres e-mail i num<br/>pisma. Może to przyspieszyć za</li> </ul> | er telefonu, aby umożliwić urzędnikowi kontakt w sprawie<br>ałatwienie sprawy. |
| lmię *                                                                               | Nazwisko *                                                                     |
| Wpisz imię                                                                           | Wpisz nazwisko                                                                 |
| Wypełnij wymagane pole                                                               | Wypełnij wymagane pole                                                         |
| Numer PESEL                                                                          | Numer telefonu                                                                 |
| Wpisz numer PESEL                                                                    | Wpisz numer telefonu                                                           |
| Adres e-mail                                                                         |                                                                                |
| Wpisz adres e-mail                                                                   |                                                                                |
| Odpowiedź dostaniesz na skrzyr<br>Chcesz ją dostać pocztą tradycyj                   | nkę ePUAP (Gov).<br>ną? Kliknij tutaj                                          |
| 2000 C                                                                               |                                                                                |

## Pismo ogólne do podmiotu publicznego

Wybierz urząd lub instytucję, do której składasz pismo \*

KPRM CYFRYZACJA (00-060 WARSZAWA, WOJ. MAZOWIECKIE)

#### Rodzaj pisma

Wybierz rodzaj pisma, nadaj mu tytuł i opisz swoją sprawę

| Rodzaj pisma *                                                   |
|------------------------------------------------------------------|
| Inne pismo                                                       |
|                                                                  |
| Inny rodzaj pisma *                                              |
| Sprawozdanie                                                     |
|                                                                  |
| Tytuł pisma *                                                    |
| Sprawozdanie z opłaty ewidencyjnej                               |
|                                                                  |
| Treść pisma *                                                    |
| Sprawozdanie z pobranych opłat ewidencyjnych za maj 2021 WXE/011 |

~

#### Treść pisma:

## Sprawozdanie z pobranych opłat ewidencyjnych za (tutaj wstawić miesiąc, rok i wyróżnik SKP).

Następnie należy dodać załącznik w postaci podpisanego sprawozdania (w tym miejscu należy uważać, żeby nie dołączyć pustego formularza pobranego na początku), oraz podać swoje dane kontaktowe i kliknąć przycisk "Dalej". Zostanie wyświetlone nasze pismo, gdzie można zweryfikować poprawność wprowadzonych danych a po kliknięciu przycisku "Przejdź do podpisu" zostaniemy przeniesieni do strony logowania do profilu zaufanego a dokument zostanie przesłany. Zostanie wyświetlona informacja o prawidłowym przesłaniu dokumentu. Po wysłaniu pisma wraz z załącznikiem na skrzynkę odbiorczą ePUAP lub na adres mailowy przyjdzie UPP – Urzędowe Poświadczenie Przedłożenia.

W całym procesie podpisywania i wysyłania sprawozdania istotnym elementem jest oprogramowanie zainstalowane na komputerze. Czasami ograniczenia wprowadzone przez administratora nie pozwalają pobierać plików z internetu, również programy blokujące reklamy na stronach www potrafią skutecznie uniemożliwić wysyłkę sprawozdania. Dlatego w razie problemów dobrze jest całą operację przeprowadzić poprzez inną przeglądarkę lub za pomocą innego komputera.

Opracował: Artur Granoszewski specjalista ds. technicznych